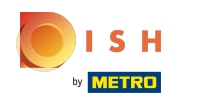

## () Cliquez sur l'icône du menu.

| ≡     | ၣ၀၀႖  | Démo vidéo HD | Français | FACILITÉS | COMMANDES EN COURS | ¢ |
|-------|-------|---------------|----------|-----------|--------------------|---|
| Resta | urant |               | Terres   |           |                    |   |
|       |       | ©∞ 🖻 5        |          |           |                    |   |
|       |       |               |          |           |                    |   |
|       |       |               |          |           |                    |   |
|       |       |               |          |           |                    |   |
|       |       |               |          |           |                    |   |
|       |       |               |          |           |                    |   |
|       |       |               |          |           |                    |   |
|       |       |               |          |           |                    |   |
|       |       |               |          |           |                    |   |
|       |       |               |          |           |                    |   |

## () Cliquez sur N'imprime pas de facture.

|               |                                  | ançais | FACILITÉS | COMMANDES EN COURS | Ś |
|---------------|----------------------------------|--------|-----------|--------------------|---|
| Ć             | EIJSINK                          | Terres |           |                    |   |
| Mana          | ager Manager                     |        |           |                    |   |
| €.            | Terminaux PIN                    |        |           |                    |   |
| [ <u>``</u> ] | Paiements inattendus             |        |           |                    |   |
| Ŷ             |                                  |        |           |                    |   |
|               |                                  | -      |           |                    |   |
| đ             | N'imprime pas de facture 🗌       |        |           |                    |   |
| ¢             | Réimprimer/réouvrir<br>commandes |        |           |                    |   |
|               |                                  |        |           |                    |   |
| ලා            | Paramétrages                     |        |           |                    |   |
| Ĵ             | Se déconnecter                   |        |           |                    |   |
|               |                                  |        |           |                    |   |

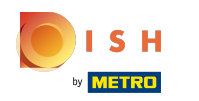

() Si la case est cochée en bleu, l'impression du ticket a été désactivée.

|      |                                  | ançais | FACILITÉS | COMMANDES EN COURS | ¢ |
|------|----------------------------------|--------|-----------|--------------------|---|
| Č    | EIJSINK                          | Terres |           |                    |   |
| Mana | ager Manager                     |        |           |                    |   |
| Q    | ппрпппеттаррогі                  |        |           |                    |   |
| Ĩ€]  | Terminaux PIN                    |        |           |                    |   |
| ?    | Paiements inattendus             |        |           |                    |   |
| Ŷ    |                                  |        |           |                    |   |
| đ    | N'imprime pas de facture 🔽       |        |           |                    |   |
| ¢    | Réimprimer/réouvrir<br>commandes |        |           |                    |   |
| Ø    | Paramétrages                     |        |           |                    |   |
| Ĵ    | Se déconnecter                   |        |           |                    |   |

## Ne pas imprimer de ticket

## () Ça y est, vous avez terminé.

|          |                              | ançais | FACILITÉS | COMMANDES EN COURS |
|----------|------------------------------|--------|-----------|--------------------|
| Ċ        | EIJSINK                      | Terres |           |                    |
| Mana     | iger Manager                 |        |           |                    |
| Q        |                              |        |           |                    |
| <b>₩</b> | Terminaux PIN                |        |           |                    |
| ?        | Paiements inattendus         |        |           |                    |
| Ŷ        |                              |        |           |                    |
|          |                              |        |           |                    |
| đ        | N'imprime pas de facture 🛛 🔽 |        |           |                    |
| Ср       | Réimprimer/réouvrir          |        |           |                    |
|          |                              |        |           |                    |
| Ø        | Paramétrages                 |        |           |                    |
| Ĵ        | Se déconnecter               |        |           |                    |
|          |                              |        |           |                    |

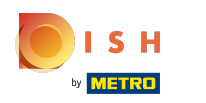

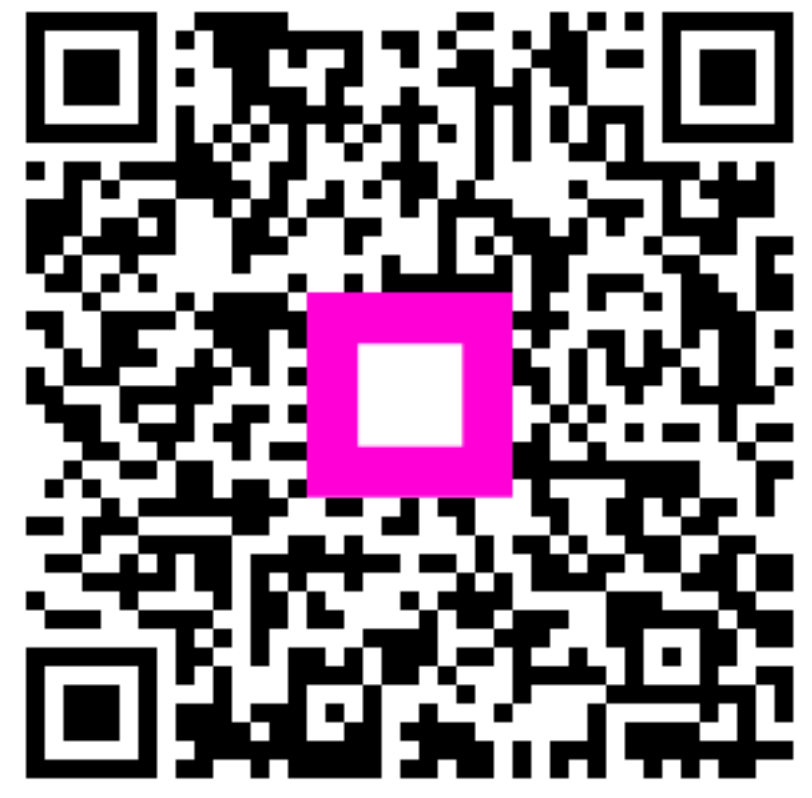

Scan to go to the interactive player